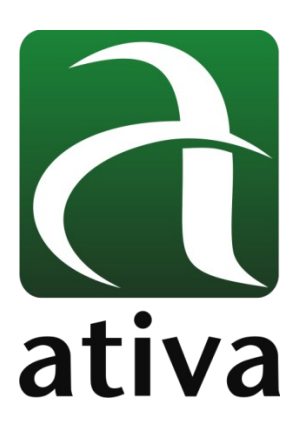

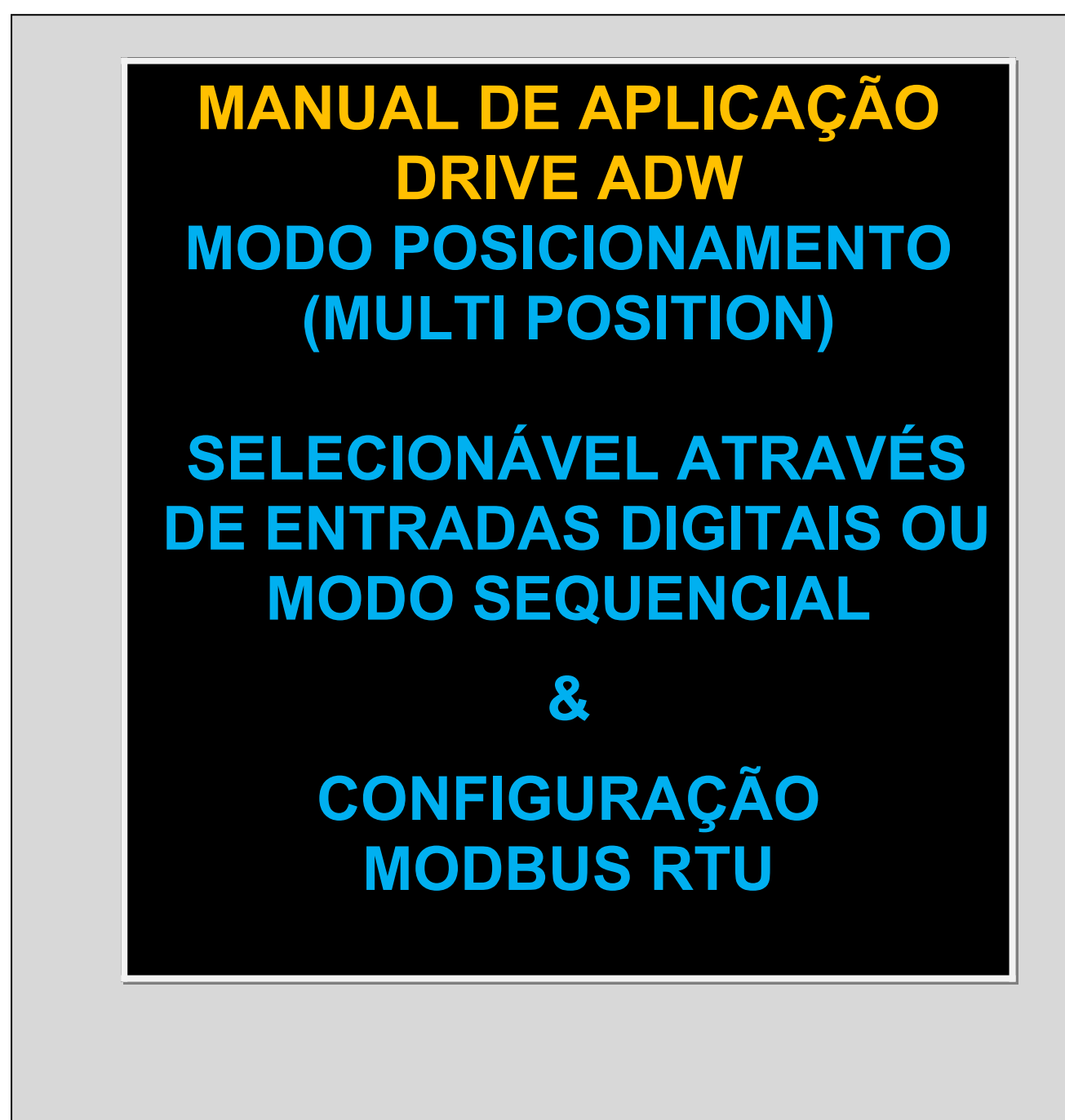

## 1- Objetivo:

Configurar o Drive ADW em modo Posicionamento, podendo escolher as posiçãoes através de combinações binárias entre até 4 Entradas Digitais ou criar um sequenciamento de execução dentro da tabela de posições, chamada de PR-MODE.

### 2- Ferramentas utilizadas para Configuração:

- Software de configuração AtivaMotionStudio

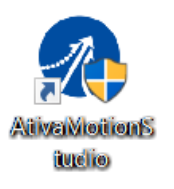

### 3- Conexão com o Drive ADW

Recomendamos que a conexão do cabo USB com o Drive seja feito após a energização da alimentação 220VAC.

A conexão entre o Notebook e o Drive se dá através da porta Mini USB.

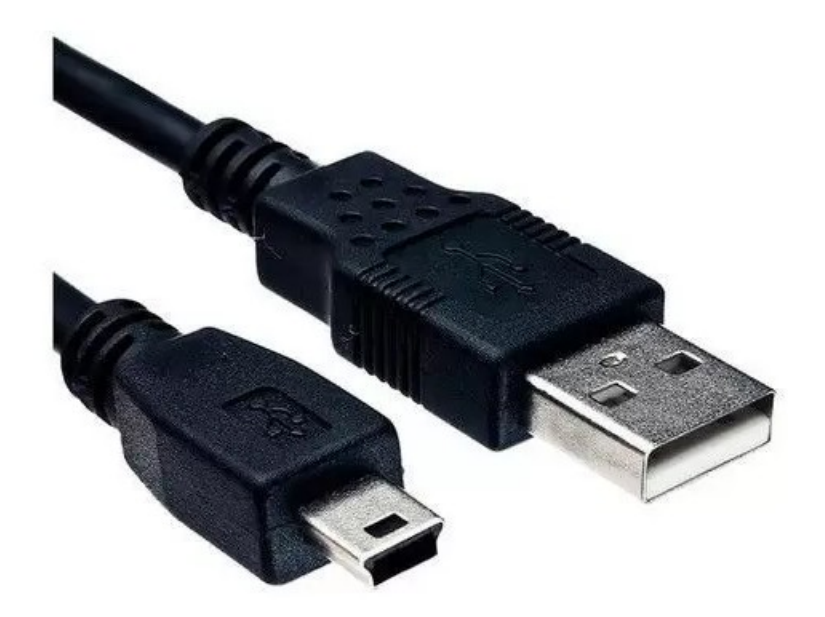

O cabo é detectado pelo software alocando uma porta COM para a conexão.

Se eventualmente o Windows não instalar automaticamente o Drive USB, favor verificar a o instalador do Driver USB na pasta USB Driver onde o software foi descompcatado.

No Software Motion Studio, clicar no ícone marcado abaixo (Comm Connect) →

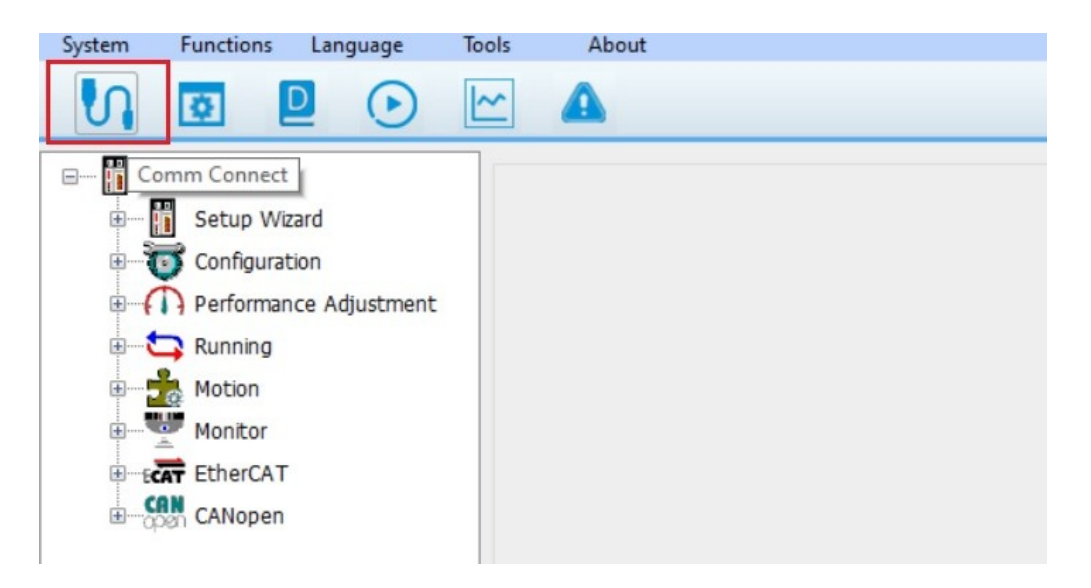

Uma vez, o cabo conectado, o Software reconhecerá uma COM para que a conexão seja realizada. No exemplo abaixo a COM3 foi asumida pelo cabo USB. Então, basta pressionar o botão "Connect".

|                                                                                                    | System Functions Language                                                                                                    |
|----------------------------------------------------------------------------------------------------|----------------------------------------------------------------------------------------------------|
|                                                                                                    | V 🖸 🖸 🕑                                                                                                    |
| Online Mode     Online Mode     Offine Mode     Online Mode     Offine Mode     Online Mode     Offine Mode     Online Mode     Offine Mode     Online Mode     Offine Mode     Offine Mode <td>Driver<br/>Driver<br/>Setup Wizard<br/>Configuration<br/>Performance Adjustment<br/>Running<br/>Motion<br/>Motion<br/>EtherCAT<br/>CANopen</td> | Driver<br>Driver<br>Setup Wizard<br>Configuration<br>Performance Adjustment<br>Running<br>Motion<br>Motion<br>EtherCAT<br>CANopen |

Estando tudo certo, o Software mostrará por alguns segundos a conexão estabelecida (conforme imagem abaixo) e fechará o Popup de conexão.

| System Functions Language Tools                                                      | About                                                                                                    |                                                                                                    |
|--------------------------------------------------------------------------------------|----------------------------------------------------------------------------------------------------|----------------------------------------------------------------------------------------------------|
| V 🖸 🛛 🕑 🗠                                                                            | <b>A</b>                                                                                                    |                                                                                                    |
| ELP_*2002<br>Configuration<br>Performance Adjustment<br>Running<br>Motion<br>Monitor | Comm Connect<br>Online Mode Offline Mode Communication Mode RS232<br>Communication Port COM3<br>Baudrate 38400<br>Adaptive baud rate<br>Online Mode Offline Mode RS232<br>Communication Port COM3<br>Baudrate 38400<br>Serie<br>Drive mod<br>Motor Mode<br>Po<br>Firmwa | Refresh Disconnect es High Voltage Servo del ELP_*2000Z del Unknown Type rts IN:9.OUT:6 re 2.10 s: Window auto shutdown 0 sec. |
| Comm Online Server Disable                                                           | Alarm:no.alarm                                                                                                    |                                                                                                    |

Quando a conexão está estabelecida, na barra inferior será mostrado a informação "Comm Online" no fundo verde claro.

## 4- Teste Inicial

Como sugestão, existe a possibilidade de se proceder um teste prático com o Drive + Motor sem mesmo utilizar nenhuma Entrada ou Saída digital.

Pré requisitos:

- O Drive deve estar alimentado com 220 VAC;
- O PC/Notebook deve estar conectado com o Drive;
- Os cabos de Potência e Sinal devem estar conectados entre Drive e Servomotor.

Pré requisitos atendidos, podemos efetuar um teste prático (Drive e Motor) de modo a verificar seu funcionamento.

No menu vertical, existe uam opção chamada Running  $\rightarrow$  Trial Run ou clicando no ícone (Play) conforme imgem abaixo:

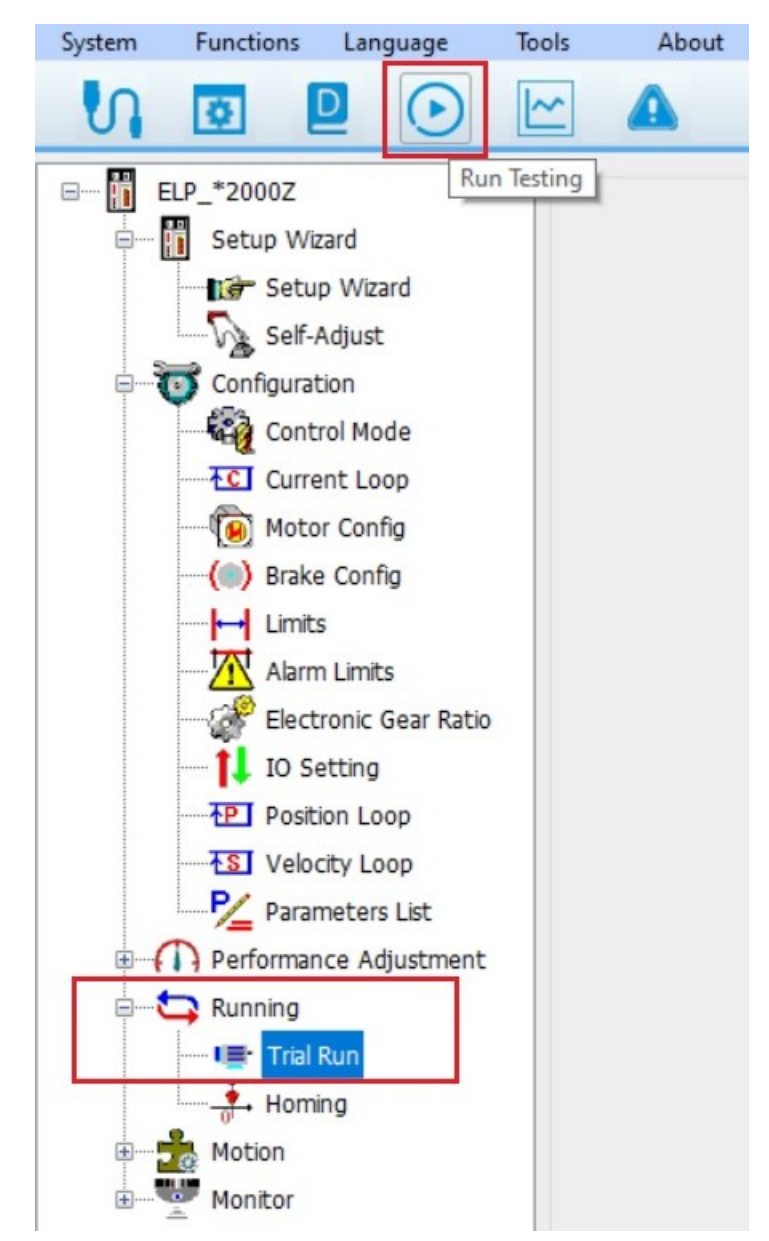

Uma vex selecionado essa função, temos condição de efetuar um comando Jog+ (CW) ou Jog-(CCW) de modo a verificar o funcionamento perfeito do conjunto ServoDrive, ServoMotor e respectivos cabos.

| System Functions Language Tools                                                                                                    | About                                                                                                    |   |
|----------------------------------------------------------------------------------------------------|----------------------------------------------------------------------------------------------------|---|
| V 🖸 🛛 🕞 🗠                                                                                                    | <b>A</b>                                                                                                    |   |
| ELP_*2000Z<br>Setup Wizard<br>Setup Wizard<br>Self-Adjust<br>Configuration<br>Control Mode<br>Current Loop<br>Motor Config<br>Motor Config<br>Brake Config<br>Limits<br>Alarm Limits<br>Electronic Gear Ratio<br>Setting<br>Electronic Gear Ratio<br>Setting<br>Electronic Loop<br>Setting<br>Do Setting<br>Electronic Loop<br>Setting<br>Electronic Gear Ratio<br>Final Nun<br>Motion<br>Motion<br>Monitor | Run Testing  Position  Setting Pr6.04 Jog Speed 400 rpm <expand -0.0087="" 1="" 1.9922="" 100="" 1000rpm="" 2="" 200="" 5="" acceleration="" ccw="" current="" cw="" cycling="" download="" enable="" external="" invalid="" ms="" of="" off="" position="" pr6.21="" pr6.22="" pr6.25="" r="" running="" running<="" servo="" td="" time="" times="" trial="" waiting=""><td>×</td></expand> | × |
| Comm:Online Servo:Disable                                                                                                    | Alarm:no alarm                                                                                                    |   |

Nota que a opção "Servo:Disable" (fundo vermelho) está sendo mostrada.

Ao ativar o botão "Servo Enable" igual marcado na imagem acima, o Drive passará de OFF para ON ,o motor entrará em Torque e a informação alterará para Servo: Enable (fundo verde claro) conforme próxima imagem:

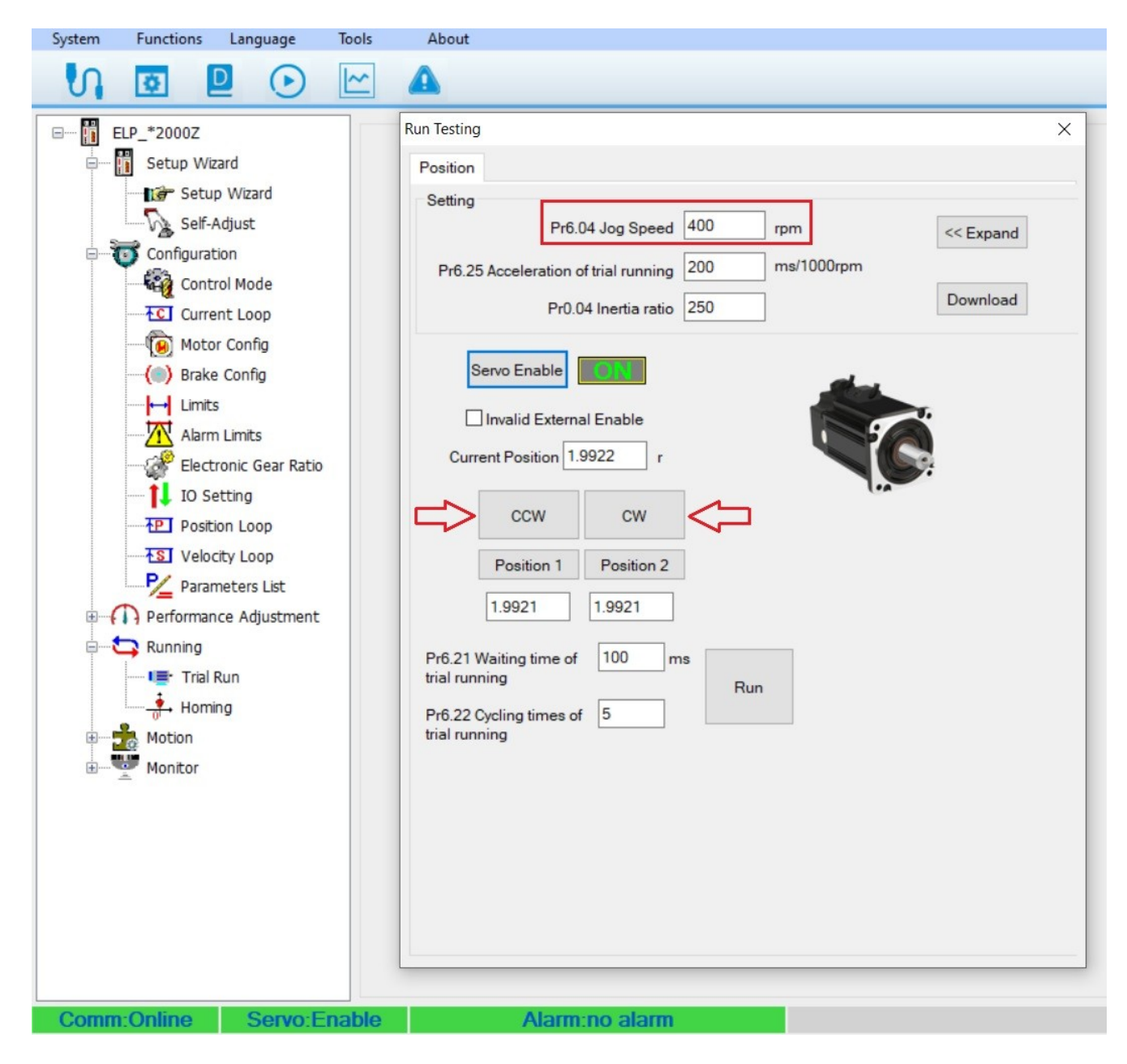

O Parâmetro Pr6.04 define a velocidade de Jog para o Drive. No exemplo acima essa velocidade está setada como 400 rpm. Então se pressionarmos o botão CCW, o motor girará sentido anti horário em 400 rpm. Ao pressionamos o botão CW, o motor girará sentido horário em 400 rpm.

# Dessa forma é possível constatar de uma forma muito rápida, que todo o conjunto adquirido está funcionando perfeitamente.

## 5- Definição e Configuração

O Drive ADW possui uma confiuração standard para Posicionamento porém utilizando entradas de Pulso e direção. <u>Não estaremos abordando nesse manual essa configuração.</u>

### Modo de Controle = $6 \rightarrow PR-MODE$

**Posisionamento Multi Position:** até 16 posições (seguimentos) para ser selecionadas por um grupo de Entradas Digitais, ou seja, através de uma combinação binárias de 4 Entradas Digitiais podemos selecionar até 16 posições de uma tabela para ser executada.

#### Obs.: O valor 10.000 em uma posição, equivale a uma volta completa no motor. O valor -10.000 equivale a uma volta no sentido contrário.

**Posisionamento Sequencial:** É possível, através de um único comando, definir uma sequência a ser executada na Tabela de posições.

Por exemplo: Mandamos um comapndo para executar a posição 1 da tabela e nessa posição tem uma configuração de jumper pra outra e pra outra e assim por diante.

Essas posições podem ser relativas a partir da anterior ou absolutas a partir do home. Também é possível criar uma temporização entre uma posição e outra.

### 5.1- Configuração Modo de Controle

Inicialmente, devemos configurar o Modo de Controle para PR-MODE conforme imagem abaixo.

#### O Parâmetro Pr0.01 → Control Mode = 6

| System Funtions Language T     | ools About                                   |            |                          |          |            |       |         |       |                         |
|--------------------------------|----------------------------------------------|------------|--------------------------|----------|------------|-------|---------|-------|-------------------------|
| V 🖸 🖻 💽                        |                                              |            |                          |          |            |       |         |       |                         |
| ELP_*2000Z                     | Parameter Manage Esc                         | reve os Pa | arâmetros no Drive       |          |            |       |         |       | - 🗆 X                   |
| Setup Wizard     Configuration | 🖾 🖪 🕇 🚹                                      | <b>#</b>   | Salva o                  | os Parâm | etros no [ | Drive |         |       |                         |
| Control Mode                   | Parameter Number                             | Number     | Name                     | Axis1    | Min        | Max   | Default | Unit  | Remark ^                |
| Current Loop                   | Pr0.Basic Setting                            | Pr0.00     | Model following control  | 1        | 0          | 32767 | 1       | 0.1Hz | None                    |
| Motor Config                   | Pr1.Gain Adjustment                          | Pr0.01     | Control mode             | 6        | 0          | 10    | 0       |       | valid after restart pow |
| ( Brake Config                 | Pr3.Speed. Torque Control                    | Pr0.02     | Real-time auto-gain tu   | 0x2      | 0x0        | 0x2   | 0x0     |       | None                    |
| Limits                         | Pr4.I/F Monitor Setting                      | Pr0.03     | Stiffness at real-time a | 70       | 50         | 80    | 70      |       | None                    |
| Alarm Limits                   | Pr5.Extended Setup                           | Pr0.04     | Inertia ratio            | 250      | 0          | 10000 | 250     | %     | None                    |
| Electronic Gear Ratio          | Pr6.Special Setup                            | Pr0.06     | Command pulse rotati     | 0        | 0          | 1     | 0       |       | valid after restart pow |
| TO Setting                     | Pr7.Factory Setting<br>Pr8 Control Parameter | Pr0.07     | Command pulse input      | 3        | 0          | 3     | 3       |       | valid after restart pow |
| P Position Loon                | Pr9.Path Parameter                           | Pr0.08     | Command pulse coun       | 0        | 0          | 32767 | 0       | Pulse | valid after restart pow |
|                                |                                              | Pr0.09     | 1st numerator of elect   | 1        | 1          | 32767 | 1       |       | valid after restart pow |
|                                |                                              | Pr0.10     | Denominator of electr    | 1        | 1          | 32767 | 1       |       | valid after restart pow |
| Parameters List                |                                              | Pr0.11     | Output pulse counts p    | 2500     | 1          | 2500  | 2500    | P/rev | valid after restart pow |
| Performance Adjustment         |                                              | D-0 10     | Deversel of pulse out    | 0        | 0          | 1     | 0       |       | uslid offer restort nou |

Salva em arquivo a configuração do Drive.

Abre os parâmetros á partir de um arquivo salvo.

Carrega os parâmetros do Drive para o PC.

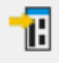

õ

H

Carrega os parâmetros do PC para o Drive.

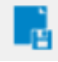

Salva os Parâmetros no Drive. Caso não utilizamos esse botão para salvar, quando o Drive for desligado ele perderá as últimas configurações enviadas.

### 5.2- Menu PR-MODE (Motion $\rightarrow$ PTP)

Uma vez configurado o modo de controle PR-MODE então deveos acessar seu menu (Motion  $\rightarrow$  PTP).

Dentro da configuração PR-MODE, existem as abas:

**5.2.1 Control Parameters**  $\rightarrow$  Cofiguração da gestão das posições e Homming.

**5.2.2 Path Parameters** → Tabela com 16 Posições com configurações de Posição, Velocidade, Posição Relativa ou Absoluta, Aceleração e desaceleração, Tempo de espera entre Posições.

**5.2.3 Manual**  $\rightarrow$  Possibilidade de testar manualmente as posições pré configuradas.

5.2.4 Parameter Manage  $\rightarrow$  Lista de Parâmetros relacionados ao Modo de Controle PR-MODE

| System Funtions Language To                                                                                                    | ols About                                                                                                    |                                                                                                    |                                                                              |                            |
|----------------------------------------------------------------------------------------------------|----------------------------------------------------------------------------------------------------|----------------------------------------------------------------------------------------------------|------------------------------------------------------------------------------|----------------------------|
|                                                                                                    | <u> </u>                                                                                                    |                                                                                                    |                                                                              |                            |
| ELP_*2000Z<br>Configuration<br>Configuration<br>Control Mode<br>Current Loop<br>Current Loop | Pr-Mode           Image: Control Parameters         Path Parameters         Manual         Parameters           Control Parameters         Path Parameters         Manual         Parameters           Control Config         CTRG(Pr8.0)         Image: CTRG(Pr8.0)         Image: CTRG RisingEdge         Image: Homing after power on Trigger           Image: CTRG RisingEdge         Image: CTRG RisingEdge         Image: Ctrocoder         Absolute Encoder | r Manage<br>Homing Config<br>Homing Direction(Pr8.10)<br>Homing<br>Direction(Negative)<br>Homing           | (Pr8.10)<br>✓ Moves to the specified location after<br>Homing Process(Pluse) | (Pr8.13-Pr8.14)<br>0       |
| - Electronic Gear Ratio<br>- 11 IO Setting                                                                                                    | CTRG DoubleEdge Level trigger                                                                                                    | Homing Method (Pr8.10)<br>(Pr8.10)<br>(Pr8.10)<br>(Pr8.10)<br>(Pr8.11)<br>(Pr8.11)<br>(Pr8.11)<br>(Pr8.12) | ion Homir V High Speed(rpm)                                                  | (Pr8.15)<br>50<br>(Pr8.16) |
| ← tsi Velocity Loop<br>← tsi Velocity Loop<br>← 2 Parameters List<br>⊕ ← ↑ Performance Adjustment                                                                                                    | Soft Limit Position(Pr8.0, Pr8.6; Pr8.9) Positive Soft Limit Position(Pluse) Negative Soft Limit Position(Pluse)                                                                                                    | Homing<br>Position(Pluse) 0<br>ACC(ms/Krpm) (Pr8.17)<br>100                                                | Low Speed(rpm) DEC(ms/Krpm)                                                  | 5<br>(Pr8.18)<br>100       |
| Running     Motion     CMD     CAM     Monitor                                                                                                    |                                                                                                    | E-stop Config(Pr8.22-Pr8.23)<br>Limit Pos Stop<br>Time(ms/Krpm)                                            | Stop Time(ms/Krpm)                                                           | 50                         |

**5.2.1 – Control Parameters** → Cofiguração da gestão de Homming.

| Pr-Mode                                                                                   |                                 |                        |                      |                                                | 2               |
|-------------------------------------------------------------------------------------------|---------------------------------|------------------------|----------------------|------------------------------------------------|-----------------|
| d 🖪 🟗 👖 📑 🛛 🔪                                                                             |                                 |                        |                      |                                                |                 |
| Control Parameters Path Parameters Manual Parameter                                       | Manage                          |                        |                      |                                                |                 |
| Control Config<br>CTRG(Pr8.0)                                                             | Homing Config<br>Homing Direct  | tion(Pr8.10)           | (Pr8.10)             |                                                | (Pr8.13-Pr8.14) |
| CTRG RisingEdge     Trigger     Absolute Encoder                                          |                                 | (Negative)             | Moves to<br>Homing P | the specified location after<br>(rocess(Pluse) | 0               |
| CTRG DoubleEdge                                                                           | Direction                       | (Positive)<br>(Pr8.10) | Z phase H            | Homing<br>High Speed(rpm)                      | (Pr8.15)<br>50  |
| Soft Limit Position(Pr8.0,Pr8.6-Pr8.9)                                                    | Homing                          | (Pr8.11-Pr8.12)        |                      | Low Speed(rpm)                                 | (Pr8.16)<br>5   |
| Positive Soft Limit Position(Pluse)     0       Negative Soft Limit Position(Pluse)     0 | ACC(ms/Krpm)                    | (Pr8.17)               |                      | DEC(ms/Krpm)                                   | (Pr8.18)<br>100 |
|                                                                                           | E-stop Config(Pr8.2             | 2-Pr8.23)              |                      |                                                |                 |
|                                                                                           | Limit Pos Stop<br>Time(ms/Krpm) | 10                     |                      | Stop Time(ms/Krpm)                             | 50              |

#### **Control Config**

#### CTRG (Pr8.0)

Podemos configurar se o disparo da busca de uma nova posição será via borda de subida (CTRG RisingEdge Trigger) ou com comando duplo (CTRG DoubleEdge Trigger).

Homming after power on: também é possível executar o Homming assim que o Drive for ligado.

Absolute Encoder Remember: HabilitarEncoder absoluto (Porém o cabo tem que estar de acordo para habilitar a utilização da bateria interna e então guardar a posição).

Level Trigger: Nivel do disparo.

Soft Limit Position (Pr8.0, Pr8.6-Pr8.9): Habilita limites de posição por Software. Limites Positivos e Negativos.

Positive Soft Limit Position: Valor de limite de posição Positiva por Software

Negative Soft Limit Position: Valor de limite de posição Negativa por Software

#### Homing Config

#### Homing Direction (Pr8.10)

**Positive:** busca o sensor de Home sentido Positivo. **Negative:** busca o sensor de Home sentido Negativo.

**Moves to the specified location after Homing Process:** Após finalizado o procedimento de Home, você deseja setar uma posição que o motor busque. Como se fosse um off set. **Valor (Pr8.13-Pr8.14): "0"**  $\rightarrow$  Por exemplo, se o valor for "0", após o procedimento do Home, o Drive assumirá o valor 0.

**Z phase Homing:** se selecionado, o motor buscara o sensor interno do motor após encontrar o sensor físico.

#### Homing Method (Pr8.10):

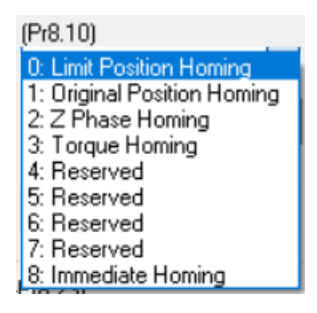

**0: Limit Position Homing**  $\rightarrow$  Define o sensor de Homing como um sensor de limite.

**1: Original Position Homing**  $\rightarrow$  Define o Homing tradicional. Busca o sensor, quando detecta, inverte o sentido de giro e ao sair do sensor o motor para e assume o ponto zero.

**2: Z Phazing Homing**  $\rightarrow$  Quando acionado, busca o ponto zero do encoder do motor.

3: Torque Homing

**8: Immediate Homing**  $\rightarrow$  Assim que acionado, define a posição instantanea como ponto zero.

Homing Position (Pr8.12, Pr8.13): Valor que o Drive assuma quando executar o Homing;

**High Speed (rpm):** Velocidade de busca do sensor de Homing **Low Speed (rpm):** Velocidade menor para a parada do movimento.

ACC (ms/Rpm): Homing Aceleração DEC (ms/Rpm): Homing Desaceleração

Função E-Stop (Pr8.22, Pe8.23): Configuração de parada quando se atinge o limite de posição por software.
Pr8.22 → Tempo
Pr8.23 → Velocidade

#### 5.2.2 – Path Parameters → Configuração da Tabela de Posições

Uma tabela com 16 Posições que podem ser executadas através de Combinação de Entradas Digitias ou executas de modo sequencial.

| System Functions Language | fools Ab   | out                       |                   |            |               |               |             |        |
|---------------------------|------------|---------------------------|-------------------|------------|---------------|---------------|-------------|--------|
| V 🖸 🖻 💽                   | <u>~</u>   |                           |                   |            |               |               |             |        |
| ELP_*2000Z                | Pr-Mode    |                           |                   |            |               |               |             | ×      |
| Setup Wizard              |            |                           |                   |            |               |               |             |        |
|                           |            |                           | 입 /               |            |               |               |             |        |
| Control Made              |            |                           |                   |            |               |               |             |        |
| Concrot Mode              | Control Pa | arameters Path Parameters | Manual   Paramete | er Manage  |               |               |             |        |
| Current Loop              | Path ID    | Posician Mode             | Position          | Sneed(rnm) | Acceleration( | Deceleration( | Pause Time/ | S Code |
| Motor Config              | 0          |                           | -10000            | 40         | 100           | 100           | 0           | 0~00   |
| ( ) Brake Config          | 1          | 4140HEND                  | -10000            | 04         | 100           | 100           | 0           | 0×00   |
| Limits                    | 2          | 4341H: DINCS13            | -50000            | 500        | 100           | 100           | 10000       | 0×00   |
| Alarm Limits              | 3          | 0001H: PABSEND            | 0                 | 100        | 100           | 100           | 0           | 0x00   |
| Electropic Gear Patio     | 4          | 0000H: END                | 0                 | 60         | 100           | 100           | 0           | 0x00   |
|                           | 5          | 0000H: END                | 0                 | 60         | 100           | 100           | 0           | 0x00   |
| IO Setting                | 6          | 0000H: .END               | 0                 | 60         | 100           | 100           | 0           | 0x00   |
| Position Loop             | 7          | 0000H: .END               | 0                 | 60         | 100           | 100           | 0           | 0x00   |
| Velocity Loop             | 8          | 0000H: ,END               | 0                 | 60         | 100           | 100           | 0           | 0x00   |
| Parameters List           | 9          | 0000H:_END                | 0                 | 60         | 100           | 100           | 0           | 0x00   |
| Performance Adjustment    | 10         | 0000H:END                 | 0                 | 60         | 100           | 100           | 0           | 0×00   |
| Rupping                   | 11         | 0000H:_END                | 0                 | 60         | 100           | 100           | 0           | 0x00   |
|                           | 12         | 0000H:_END                | 0                 | 60         | 100           | 100           | 0           | 0x00   |
| Motion                    | 13         | 0000H:_END                | 0                 | 60         | 100           | 100           | 0           | 0x00   |
| Pr PTP                    | 14         | 0000H:_END                | 0                 | 60         | 100           | 100           | 0           | 0×00   |
| CMD                       | 15         | 0000H:_END                | 0                 | 60         | 100           | 100           | 0           | 0×00   |
| CAM                       |            |                           |                   |            |               |               |             |        |
| Monitor                   |            |                           |                   |            |               |               |             |        |
| 1 +9                      |            |                           |                   |            |               |               |             |        |

### Fazendo o entendimento da tabela

**Path ID**  $\rightarrow$  Número da posição da Tabela (0 ~ 15)

**Position Mode**  $\rightarrow$  Para cada "Path" é possível configurar o tipo ação a ser tomada:

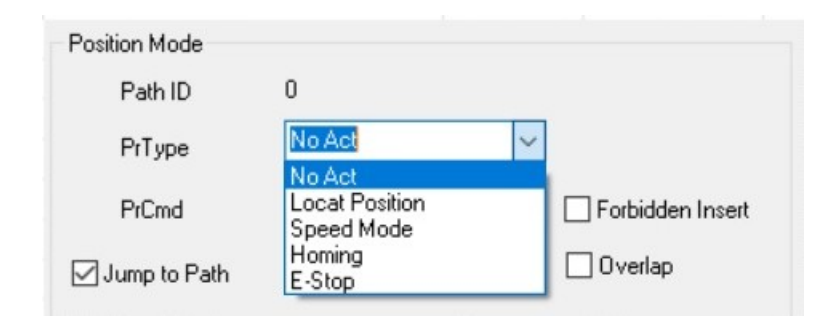

PrType: Define algumas ações a serem tomadas

No Act: sem ação Local Position: busca uma posição configuradas Speed Mode: apenas incrementa a velocidade Homing: assume o Homing. E-Stop: Parada programada (tempo e velocidade) Pr Cmd: Define o tipo de movimento da posição.

| Position Mode |                                           |                  |
|---------------|-------------------------------------------|------------------|
| Path ID       | 0                                         |                  |
| PrType        | No Act ~                                  | ·                |
| PrCmd         | Relative Command                          | Forbidden Insert |
| Jump to Path  | Absolute<br>Relative Command              | 🗌 Overlap        |
|               | Relative to Motor<br>Belative Befer Value |                  |

Absolute: Posição será Absoluta em relação ao Zero (Homing). Relative Command: Posição será executada a partir da anterior. Relative to Motor: Relative Refer Value:

Quando selecionado essa opção, você define para qual Path você deseja "saltar"assim que o Path atual seja finalizado.

Forbidden Insert → Propibida inserção da Posição.

**Overlap**  $\rightarrow$  Pemite sobreposição de posição.

**Position** → Define a posição a ser executada. *Lembrando que o valor 10.000 equivale a uma volta completa no eixo do motor.* 

**Speed (Rpm)**  $\rightarrow$  Define a velocidade do motor.

Aceleration (ms/Krpm) → Aceleração do movimento.

Deceleration (ms/Krpm) → desaceleração do movimento.

**Pause Time (ms)**  $\rightarrow$  Define-se um tempo em mile segundos (ms) para execução do próximo Path.

 $\textbf{S-Code} \rightarrow$ 

**5.2.3 – Manual**  $\rightarrow$  Teste manual de uma posição desejada ou mesmo um disparo manualmente das Posições da Tabela (0 ~ 15).

De uma forma bem prática é possível fazer alguns testes de Posicionamento.

#### Motion Operate

Abaixo, na aba Manual, tem a opção Motion Operate onde é possível você configurar uma Posição desejada, Velocidade, Aceleração, Desaceleração e ainda colocar um Tempo de Pausa.

Para essa Posição você pode configurar o modo de posicionamento ou ainda escolher outras funções. Pos1 → Executa em modo absoluto a Posição configurada.

INC Pos65 → Executa a Posição configurada de modo incremental. A cada Start, executa novamente a Posição.

Home  $\rightarrow$  Dispara busca do sensor de Homing.

Speed  $\rightarrow$  Diapara a girar em modo velecidade.

Também é possível disparar o Homing através do botão Homing ou então fazer uma parada através do botão E-Stop.

| Motion Operate<br>PP3.02       PP3.03       Acceleration(ms/Krpm)       PP3.04       PP3.05       PP3.05       PP3.06         Position(P)       5000       Speed(rpm)       500       Acceleration(ms/Krpm)       100       Deceleration(ms/Krpm)       100       Pause Time(ms)       0         Position(P)       5000       Speed(rpm)       500       Acceleration(ms/Krpm)       100       Peause Time(ms)       0         Position(P)       P0000       Start       Processing       V       Start         Homing       Position(Polise)       Pris.43       Post 123       Start         Input       0x0000       Command Position(Polise)       Pris.45       Homing       E-Stop         Pr8.47       Pr8.45       Manuel Homing       E-Stop       E-Stop         Pr8.47       Pr8.45       Acto Refresh       Manuel Homing       E-Stop         PrMode Trigger       0       1       2       3       4       5       6       7         8       3       10       11       12       13       14       15                                                                                                    | Mode                        | meters Pa               | th Parameters | Manual Para        | imeter Manage           | 1                                  |                                     |                             |                |             |
|----------------------------------------------------------------------------------------------------|-----------------------------|-------------------------|---------------|--------------------|-------------------------|------------------------------------|-------------------------------------|-----------------------------|----------------|-------------|
| Prove to the prove to the p | Motion Opera<br>Position(P) | ate<br>Pr9.02<br>80000  | Speed(rpm)    | Pr9.03<br>500 Acce | eleration(ms/Krpm)<br>P | Pr9.04<br>100 Decel                | leration(ms/Krp<br>Pr9.00<br>Pos:65 | Pr9.05<br>m) 100<br>V Start | Pause Time(ms) | Pr9.06<br>0 |
| Pr8.47       Pr8.45       Manuel Homing       E-Stop         Output 0x0000       Motor Position(Pulse)       0            Pr-Mode Trigger              0       1       2       3       4       5       6       7         8       9       10       11       12       13       14       15                                                                                                    | Homing<br>Input             | <b>P18.46</b><br>0x0000 | Commar        | nd Position(Pulse) | P18.43                  | Pos<br>INC F<br>REL<br>SPER<br>HOM | Pos:65<br>Pos:129<br>ED:2<br>E:3    | Homing                      |                |             |
| Pr-Mode Trigger<br>0     1     2     3     4     5     6     7       8     9     10     11     12     13     14     15                                                                                                    | Output                      | Pr8.47<br>0x0000        | Mot           | or Position(Pulse) | <b>Pr8.45</b>           | Auto Refresh                       |                                     | Manuel Homing               | E-St           | op          |
| 8 9 10 11 12 13 14 15                                                                                                    | Pr-Mode Trig                | ger                     | 1             | 2                  | 3                       | 4                                  | 5                                   | 6                           | 7              |             |
|                                                                                                    | 8                           |                         | 9             | 10                 | 11                      | 12                                 | 13                                  | 14                          | 15             |             |

#### Pr-Mode Trigger

16 quadrados simbolizando as 16 posições da Tabela. Ao clicar, a posição correspondente configurada na aba *Path Parameters*, será executada.

### $\textbf{5.2.4-Parameter Manage} \rightarrow \textbf{Lista de Parâmetros do modo de configuração Pr-Mode}.$

| Mode          |                                  |              |        |          |         |         |                       |
|---------------|----------------------------------|--------------|--------|----------|---------|---------|-----------------------|
| ontrol Parame | ters Path Parameters Manual Para | meter Manage | 1      |          |         |         |                       |
| Number        | Name                             | Value        | Min    | Мах      | Default | Unit    | Remark                |
| Pr8.00        | Pr control setting               | 0            | 0      | 65535    | 0       | -       | Set in the Control Pa |
| Pr8.01        | Pr motion path number            | 16           | 16     | 16       | 16      | -       | None                  |
| Pr8.02        | Control register                 | 0x200        | 0×0    | 0xFFFF   | 0×0     | -       | None                  |
| ⊃r8.07        | Positive software limit L        | 0            | -21474 | 21474836 | 0       | pluse   | None                  |
| ⊃r8.09        | Negative software limit L        | 0            | -21474 | 21474836 | 0       | pluse   | None                  |
| ⊃r8.10        | Homing Method                    | 0x7          | 0x0    | 0xFFFF   | 0x0     | -       | Set in the Control Pa |
| Pr8.12        | Homing position L                | 0            | -21474 | 21474836 | 0       | pluse   | None                  |
| Pr8.14        | Homing stop position L           | 0            | -21474 | 21474836 | 0       | pluse   | None                  |
| Pr8.15        | Homing high speed                | 50           | 1      | 6000     | 200     | rpm     | None                  |
| Pr8.16        | Homing low speed                 | 5            | 1      | 6000     | 50      | rpm     | None                  |
| Pr8.17        | Homing acceleration              | 100          | 1      | 32767    | 100     | ms/Krpm | None                  |
| Pr8.18        | Homing deceleration              | 100          | 1      | 32767    | 100     | ms/Krpm | None                  |
| Pr8.19        | Holding time of homing with tor  | 100          | 0      | 65535    | 100     | ms      | None                  |
| Pr8.20        | Torque value of homing with t    | 100          | 0      | 65535    | 100     | %       | None                  |
| Pr8.21        | Overpass distance setting whi    | 0            | 0      | 65535    | 0       | 0.1r    | None                  |
| Pr8.22        | Deceleration of E-stop while p   | 10           | 1      | 32767    | 10      | ms/Krpm | None                  |
| Pr8.23        | Deceleration of E-stop           | 50           | 1      | 32767    | 50      | ms/Krpm | None                  |
| Pr8.25        | Absolute encoder position L      | 171029       | -21474 | 21474836 | 0       | -       | None                  |
| Pr8.26        | IO combined trigger mode         | 0            | 0      | 65535    | 0       | -       | None                  |
| Pr8.27        | IO combined filtering            | 5            | 0      | 65535    | 5       | ms      | None                  |
| Pr8.28        | Output value of S code           | 0x0          | 0×0    | 0xFFFF   | 0×0     | -       | None                  |
| Pr8.29        | PR alarm                         | 0×0          | 0x800  | 0x7FFFF  | 0×0     | -       | None                  |
| Pr8.39        | JOG speed                        | 100          | 0      | 65535    | 100     | rpm     | None                  |

As informações contidas neste documento são propriedade da ATIVA AUTOMAÇÂO, sendo vetada a reprodução ou utilização para outras finalidades senão aquelas a que se destinam, sem prévia autorização.

## 6- Exemplos

#### 6.1 Posicões selecionadas por Entradas Digitais

Podemos fazer uma configuração simples das Entradas Digitias para o Modo Posicionamento selecionável.

Na configuração abaixo está configurado as funções:

- ServoOn Torque no Motor
- Trigger the Pr Path Start Posicionamento
- Trigger homing Inicia busca do sensor Homing
- Homing detection conexão do sensor Homing
- Path 0 (Pr ADD0) Entrada 1 para seleção Posição
- Path 1 (Pr ADD1) Entrada 2 para seleção Posição

Com a combinação binária entre as Entradas Digitias configuradas Path 0 e Path 1, é possível selecionar até 4 Posições da tabela.

Se alocarmos outras duas Entradas Digitais para Path 2 (Pr ADD2) e Path 3 (Pr ADD3), então fica possível a seleção de todas as Posições da Tabela. Depois da imagem, colocamos a tabela verdade de seleção das posições.

| Axis1                        | Funtion                                  | Polarity     | Status |
|------------------------------|------------------------------------------|--------------|--------|
| M Pr4.00 input selection DI1 | [3]Servo ON Input(SRV-ON)                | 0:Normally O | 1:0N   |
| Pr4.01 input selection DI2   | [0]Input Invalid[-]                      | 0:Normally O | 0:OFF  |
| M Pr4.02 input selection DI3 | [20]Trigger the Pr path inputPR(CTRG)    | 0:Normally O | 0:OFF  |
| M Pr4.03 input selection DI4 | [21]Trigger homing process inputPR(HOME) | 0:Normally O | 0:OFF  |
| Pr4.04 input selection DI5   | [27]Homing detection inputPR(ORG)        | 0:Normally O | 0:OFF  |
| Pr4.05 input selection DI6   | [28]Path 0PR(ADD0)                       | 0:Normally O | 0:OFF  |
| M Pr4.06 input selection DI7 | [29]Path 1PR(ADD1)                       | 0:Normally O | 0:OFF  |
| M Pr4.07 input selection DI8 | [0]Input Invalid[-]                      | 0:Normally O | 0:OFF  |
| Pr4.08 input selection DI9   | [0]Input Invalid[-]                      | 0:Normally O | 0:OFF  |

#### Modo de funcionamento:

DI1 Habilita O Drive.

DI4 Inicia procedimento de Homing de acordo com configuração pré feita no Pr-Mode.

**DI5** Quando o sensor for detectado, define-se o ponto zero (tudo depende da configuração feita na abra Pr-Mode - Control Parameters (já explicada acima).

**DI6 e DI7** Uma vez o sistema referenciado, através das Entradas Digitais DI6 e DI7 faz-se a seleção da posição e quando a DI3 entrar, a posição é executada.

#### Tabela Verdade para seleção das 16 Posições através da configuração de até 4 Entradas Digitias

|               | DI D   | DI C   | DI B   | DI A   |
|---------------|--------|--------|--------|--------|
| Funções       | Path 0 | Path 0 | Path 0 | Path 0 |
| POS 0         | 0      | 0      | 0      | 0      |
| POS 1         | 0      | 0      | 0      | 1      |
| POS 2         | 0      | 0      | 1      | 0      |
| POS 3         | 0      | 0      | 1      | 1      |
| POS 4         | 0      | 1      | 0      | 0      |
| POS 5         | 0      | 1      | 0      | 1      |
| POS 6         | 0      | 1      | 1      | 0      |
| POS 7         | 0      | 1      | 1      | 1      |
| POS 8         | 1      | 0      | 0      | 0      |
| POS 9         | 1      | 0      | 0      | 1      |
| <b>POS 10</b> | 1      | 0      | 1      | 0      |
| POS 11        | 1      | 0      | 1      | 1      |
| <b>POS 12</b> | 1      | 1      | 0      | 0      |
| <b>POS 13</b> | 1      | 1      | 0      | 1      |
| <b>POS 14</b> | 1      | 1      | 1      | 0      |
| <b>POS 15</b> | 1      | 1      | 1      | 1      |

#### Saídas Digitais para esse Modo de Controle, podem ser:

- DO1: Uma para indicação de Alarme do Drive
- DO2: Uma para Posição completada/alcançada
- DO3: Uma para iniciar a rotação até a posição
- DO4: Home-Ok informado que o sistema está referenciado.

| IO Setting                    |                                          |              | ×      |
|-------------------------------|------------------------------------------|--------------|--------|
| Input Output                  |                                          |              |        |
| Pin<br>Èn P Axis1             | Funtion                                  | Polarity     | Status |
| Pr4.10 output selection DO1   | [1]Alarm output(ALARM)                   | 0:Normally O | 1:ON   |
| Pr4.11 output selection DO2   | [4]Positioning complete output(INP1)     | 0:Normally O | 1:ON   |
| Pr4.12 output selection DO3   | [B]Position command ON/OFF output(P-CMD) | 0:Normally O | 0:OFF  |
| Pr4.13 output selection DO4   | [22]HOME-OK(HOME-OK)                     | 0:Normally O | 0:OFF  |
| Pr4.14 output selection DO5   | [0]Output Invalid(-)                     | 0:Normally O | 0:OFF  |
| M Pr4.15 output selection DO6 | [0]Output Invalid(-)                     | 0:Normally O | 0:OFF  |

#### 6.2 Sequencia de Posicões (movimentos)

Podemos fazer uma configuração na tabela de posições e dispará-las para serem feitas de modo sequencial.

Na configuração abaixo está configurado as funções:

- ServoOn Torque no Motor
- Trigger the Pr Path Start Posicionamento
- Trigger homing Inicia busca do sensor Homing
- Homing detection conexão do sensor Homing

Na tabela "Path Parameters" abaixo estão configuradas 3 Posições (0, 1 e 2).

Posição 0 (Path ID 0) → Posição Incremental com "Jump" para Posição 1 quando acabar.

Posição = 50000 (5 voltas) - 10 Rpm

Posição 1 (Path ID 1)  $\rightarrow$  Posição Inremental com "Jump" para Posição 2 quando acabar porém antes de pular para Posição 2, aguardar 10000ms ou 10 segundos (Pause Time).

Posição = -100000 (5 voltas) - 300 Rpm

Posição 2 (Path ID 2) → Posição em Absoluto. Posição 0 – 1000 Rpm, ou seja , volta ao Home.

### 🔄 🛃 📲 📲 🖳 🔪

Pr-Mode

Control Parameters Path Parameters Manual Parameter Manage

| Path ID | Posiotion Mode     | Position | Speed(rpm) | Acceleration( | Deceleration( | Pause Time( | S Code |
|---------|--------------------|----------|------------|---------------|---------------|-------------|--------|
| 0       | 4141H:_,P,INC,SJ1  | 50000    | 10         | 100           | 100           | 0           | 0×00   |
| 1       | 4241H:_,P,INC,SJ 2 | -100000  | 300        | 100           | 100           | 10000       | 0x00   |
| 2       | 0001H:_,P,ABS,END  | 0        | 1000       | 100           | 100           | 0           | 0x00   |
| 3       | 0000H:END          | 0        | 0          | 100           | 100           | 0           | 0x00   |
| 4       | 0000H:END          | 0        | 0          | 100           | 100           | 0           | 0×00   |
| 5       | 0000H:END          | 0        | 0          | 100           | 100           | 0           | 0×00   |
| 6       | 0000H:END          | 0        | 0          | 100           | 100           | 0           | 0x00   |
| 7       | 0000H:END          | 0        | 0          | 100           | 100           | 0           | 0x00   |
| 8       | 0000H:END          | 0        | 0          | 100           | 100           | 0           | 0x00   |
| 9       | 0000H:END          | 0        | 0          | 100           | 100           | 0           | 0x00   |
| 10      | 0000H:END          | 0        | 0          | 100           | 100           | 0           | 0x00   |
| 11      | 0000H:END          | 0        | 0          | 100           | 100           | 0           | 0x00   |
| 12      | 0000H:END          | 0        | 0          | 100           | 100           | 0           | 0x00   |
| 13      | 0000H:END          | 0        | 0          | 100           | 100           | 0           | 0x00   |
| 14      | 0000H:END          | 0        | 0          | 100           | 100           | 0           | 0x00   |
| 15      | 0000H:END          | 0        | 0          | 100           | 100           | 0           | 0x00   |
|         |                    |          |            |               |               |             |        |
|         |                    |          |            |               |               |             |        |

Symbol description of positioning mode: Interrupt function (\_: interrupt) (!: No Interrupt) Position type (P: Position mode) (V: Speed mode) (HOME: Homing mode) (CAP: Relative reference) Absolute/relative (ABS: absolute instruction) (INC: Relative instruction) (REL: Relative to the motor) (CAP: Relative reference) Jump Function (SJ: Positioning jump) (CJ: Continuous jump) (END: Stop)

100/100

#### Modo de funcionamento:

(Após referencamento)

Quando a Entrada configurada para (Trigger the Pr Path) for ativada, o Drive comadará o motor para girar 5 voltas sentido horário a 10 Rpm, ao finalizar o motor girará 10 voltas sentido anti horário a 300 Rpm, ao final, aguardará por 10 segundos e então o motor buscará a posição 0.

# 6.3 Execução de Uma única posição Incremental e com uma outra Posição configurada para Home.

Na configuração abaixo está configurado as funções:

- ServoOn Torque no Motor
- Trigger the Pr Path Start Posicionamento
- Trigger homing Inicia busca do sensor Homing
- Homing detection conexão do sensor Homing
- Path 0 (Pr ADD0) Entrada 1 para seleção Posição

| Path ID               | Posiotion Mode                                                                    | Position                               | Speed(rpm)                                                                             | Acceleration(                                          | Deceleration(                                                                                              | Pause Time(                                                | S Code                              |
|-----------------------|-----------------------------------------------------------------------------------|----------------------------------------|----------------------------------------------------------------------------------------|--------------------------------------------------------|----------------------------------------------------------------------------------------------------|------------------------------------------------------------|-------------------------------------|
| 0                     | 0141H:_P.INC.END                                                                  | 100000                                 | 400                                                                                    | 100                                                    | 100                                                                                                    | 0                                                          | 0×00                                |
| 1                     | 0201H:P,ABS,END                                                                   | 0                                      | 500                                                                                    | 100                                                    | 100                                                                                                    | 0                                                          | 0×00                                |
| 2                     | 0000H:_END                                                                        | 0                                      | 0                                                                                      | 100                                                    | 100                                                                                                    | 0                                                          | 0x00                                |
| 3                     | 0000H:END                                                                         | 0                                      | 0                                                                                      | 100                                                    | 100                                                                                                    | 0                                                          | 0×00                                |
| 4                     | 0000H:_END                                                                        | 0                                      | 0                                                                                      | 100                                                    | 100                                                                                                    | 0                                                          | 0x00                                |
| 5                     | 0000H:END                                                                         | 0                                      | 0                                                                                      | 100                                                    | 100                                                                                                    | 0                                                          | 0×00                                |
| 6                     | 0000H:END                                                                         | 0                                      | 0                                                                                      | 100                                                    | 100                                                                                                    | 0                                                          | 0×00                                |
| 7                     | 0000H:_END                                                                        | 0                                      | 0                                                                                      | 100                                                    | 100                                                                                                    | 0                                                          | 0×00                                |
| 8                     | 0000H:_END                                                                        | 0                                      | 0                                                                                      | 100                                                    | 100                                                                                                    | 0                                                          | 0×00                                |
| 9                     | 0000H:END                                                                         | 0                                      | 0                                                                                      | 100                                                    | 100                                                                                                    | 0                                                          | 0×00                                |
| 10                    | 0000H:END                                                                         | 0                                      | 0                                                                                      | 100                                                    | 100                                                                                                    | 0                                                          | 0x00                                |
| 11                    | 0000H:END                                                                         | 0                                      | 0                                                                                      | 100                                                    | 100                                                                                                    | 0                                                          | 0x00                                |
| 12                    | 0000H:END                                                                         | 0                                      | 0                                                                                      | 100                                                    | 100                                                                                                    | 0                                                          | 0x00                                |
| 13                    | 0000H:END                                                                         | 0                                      | 0                                                                                      | 100                                                    | 100                                                                                                    | 0                                                          | 0x00                                |
| 14                    | 0000H:END                                                                         | 0                                      | 0                                                                                      | 100                                                    | 100                                                                                                    | 0                                                          | 0x00                                |
| 15                    | 0000H:_END                                                                        | 0                                      | 0                                                                                      | 100                                                    | 100                                                                                                    | 0                                                          | 0x00                                |
| Symbol (<br>positioni | description of Interrupt function<br>ng mode: (_: interrupt)<br>(!: No Interrupt) | + (P: F<br>(V: (V:<br>(HOME<br>(CAP: R | osition type<br>Position mode)<br>Speed mode)<br>E: Homing mode)<br>elative reference) | Abs<br>+ (ABS: ab<br>(INC: Re<br>(REL: Rel<br>(CAP: Re | olute/relative<br>solute instruction)<br>lative instruction)<br>lative to the motor)<br>elative reference) | Jump Func<br>(SJ: Positionin<br>(CJ: Continuou<br>(END: St | ction<br>g jump)<br>ıs jump)<br>op) |

#### Modo de funcionamento:

(Após referencamento)

A cada pulso (borda de subida) na Entrada configurada para (Trigger the Pr Path), o motor dará 10 voltas 400 Rpm.

Se acionada a Entrada configurada para Path 0 (Pr ADD0), ao sinal do Trigger (Start) o motor voltará todas as voltas feitas até chegar no Zero.

As informações contidas neste documento são propriedade da ATIVA AUTOMAÇÃO, sendo vetada a reprodução ou utilização para outras finalidades senão aquelas a que se destinam, sem prévia autorização.

## 7- Endereçamento Modbus

De forma bem básica, o PLC pode escrever ou ler variáveis do Drive. No Manual do Usuário tem toda a correspondência dos parâmetros do Drive com os endereços Modbus.

Antes, através do software de configuração do Drive, é importante definir como será a configuração da porta RS485 do Drive para que possa se comunciar com PLC.

Segue Parâmetros a serem verificados.

| Pr5.29 | Communication mode      | Value<br>0<br>1<br>2<br>3<br>4<br>5                                                                 | Data bit<br>8<br>8<br>8<br>8<br>8<br>8<br>8<br>8<br>8<br>8<br>8<br>8<br>8         | Parity-check<br>Even Parity<br>Odd Parity<br>Even Parity<br>Odd Parity<br>None<br>None | Stop bit           2           2           1           1           2 |
|--------|-------------------------|----------------------------------------------------------------------------------------------------|-----------------------------------------------------------------------------------|----------------------------------------------------------------------------------------|----------------------------------------------------------------------|
|        |                         |                                                                                                    | Baud rate                                                                         | Setting<br>value                                                                       | Baud rate                                                            |
| Pr5.30 | Communication baud rate | 0           1           2           3           Baud rate d           2400~3840           57600~115 | 24000ps<br>4800bps<br>9600bps<br>19200bps<br>eviation is<br>0bps±5%,<br>200bps±2% | 5<br>6                                                                                 | 57600bps<br>115200bps                                                |
| Pr5.31 | Device No.              | Modbus sub-station address number(Slave ID).                                                        |                                                                                   |                                                                                        |                                                                      |

Uma das aplicações básicas entre o PLC e o Drive ADW é fazer o PLC escrever valores de posições e velocidade nas posições da Tabela Pr-Mode.

Abaixo a tabela de endereços Modbus correspondentes aos parâmetros da Tabela de Posições Pr-Mode.

#### **Tabela Pr-Mode**

|                                               |                                                 | -                     |         |  |  |  |
|-----------------------------------------------|-------------------------------------------------|-----------------------|---------|--|--|--|
| Modbus                                        | Pr9.00~Pr9.07                                   | Path 0 parameters     |         |  |  |  |
| 0x6200                                        | Pr9.00                                          | PR0 mode              | HEX     |  |  |  |
| 0x6201                                        | Pr9.01                                          | PR0 position H        | Pulse   |  |  |  |
| 0x6202                                        | Pr9.02                                          | PR0 position L        | Pulse   |  |  |  |
| 0x6203                                        | Pr9.03                                          | PR0 speed             | r/min   |  |  |  |
| 0x6204                                        | Pr9.04                                          | PR0 acceleration      | ms/Krpm |  |  |  |
| 0x6205                                        | Pr9.05                                          | PR0 deceleration      | ms/Krpm |  |  |  |
| 0x6206                                        | Pr9.06                                          | PR0 pause time        | ms      |  |  |  |
| 0x6207                                        | Pr9.07                                          | PR0 trigger           |         |  |  |  |
| 0x6208~0x620f                                 | Pr9.08~Pr9.15                                   | Path 1 parameters     |         |  |  |  |
|                                               | The sam                                         | ne with Pr9.00~Pr9.07 |         |  |  |  |
| 0x6210~0x6217                                 | Pr9.16~Pr9.23                                   | Path 2 parameters     |         |  |  |  |
|                                               | The san                                         | ne with Pr9.00~Pr9.07 |         |  |  |  |
| 0x6218~0x621f                                 | Pr9.24~Pr9.31                                   | Path 3 parameters     |         |  |  |  |
|                                               | The san                                         | ne with Pr9.00~Pr9.07 |         |  |  |  |
| 0x6220~0x6227                                 | Pr9.32~Pr9.39                                   | Path 4 parameters     |         |  |  |  |
|                                               | The san                                         | ne with Pr9.00~Pr9.07 |         |  |  |  |
| 0x6228~0x622f                                 | Pr9.40~Pr9.47                                   | Path 5 parameters     |         |  |  |  |
| The same with Pr9.00~Pr9.07                   |                                                 |                       |         |  |  |  |
| 0x6230~0x6237                                 | Pr9.48~Pr9.55                                   | Path 6 parameters     |         |  |  |  |
| The same with Pr9.00~Pr9.07                   |                                                 |                       |         |  |  |  |
| 0x6238~0x623f                                 | Pr9.56~Pr9.63                                   | PR7 parameters        |         |  |  |  |
| The same with Pr9.00~Pr9.07                   |                                                 |                       |         |  |  |  |
| 0x6240~0x6247 Pr9.64~Pr9.71 Path 8 parameters |                                                 |                       |         |  |  |  |
|                                               | The same with Pr9.00~Pr9.07                     |                       |         |  |  |  |
| 0x6248~0x624f                                 | 0x6248~0x624f Pr9.72~Pr9.79 Path 9 parameters   |                       |         |  |  |  |
|                                               | The sam                                         | ne with Pr9.00~Pr9.07 |         |  |  |  |
| 0x6250~0x6257                                 | Pr9.80~Pr9.87                                   | Path 10 parameters    |         |  |  |  |
|                                               | The same with Pr9.00~Pr9.07                     |                       |         |  |  |  |
| 0x6258~0x625f                                 | 0x6258~0x625f Pr9.88~Pr9.95 Path 11 parameters  |                       |         |  |  |  |
| The same with Pr9.00~Pr9.07                   |                                                 |                       |         |  |  |  |
| 0x6260~0x6267                                 | 0x6260~0x6267 Pr9.96~Pr9.103 Path 12 parameters |                       |         |  |  |  |
| The same with Pr9.00~Pr9.07                   |                                                 |                       |         |  |  |  |
| 0x6268~0x626f                                 | P9.104~Pr9.11                                   | Path 13 parameters    |         |  |  |  |
|                                               | The sam                                         | ne with Pr9.00~Pr9.07 |         |  |  |  |
| 0x6270~0x6277                                 | Pr9.112-Pr119                                   | Path 14 parameters    |         |  |  |  |
|                                               | The san                                         | ne with Pr9.00~Pr9.07 |         |  |  |  |
| 0x6278~0x627f                                 | Pr9.120-Pr127                                   | Path 15 parameters    |         |  |  |  |
|                                               | The sam                                         | ne with Pr9.00~Pr9.07 |         |  |  |  |

As informações contidas neste documento são propriedade da ATIVA AUTOMAÇÂO, sendo vetada a reprodução ou utilização para outras finalidades senão aquelas a que se destinam, sem prévia autorização.

Uma das aplicações básicas entre o PLC e o Drive ADW é escrever valores de posições e velocidade nas posições da Tabela Pr-Mode.

Supondo que no último exemplo de Posicionamento (6.3) o PLC precisa escrever a Posição e velocidade no Path 0 (Posição 0) e Path 1 (Posição 1).

#### De acordo com a Tabela acima:

Posição Path 0 – endereço Modbus 6201 Velocidade Path 0 – endereço Modbus 6203

Posição Path 1 – endereço Modbus 6209 Velocidade Path 1 – endereço Modbus 620B

Usando o PLC da Ativa (PLC PM) como exemplo, nós sempre adicionamos 1 no endereço Modbus, ou seja:

Posição Path 0 – endereço Modbus 6201  $\rightarrow$  6202 Velocidade Path 0 – endereço Modbus 6203  $\rightarrow$  6204

Posição Path 1 – endereço Modbus  $6209 \rightarrow 620A$ Velocidade Path 1 – endereço Modbus  $620B \rightarrow 620C$ 

#### Exemplo PLC Ativa – Tabela Modbus RTU Master

| 🔳 Pgm0   | 00.SPC     |                                  |               |               |        | - • ×  |
|----------|------------|----------------------------------|---------------|---------------|--------|--------|
| Base: Lo | ocal 🔹 Slo | ot: Slot 0 🐨 CH: Ch2 🐨 Result:   | L0000 Timeou  | it (x 0.1 Sec | :) 5   | , Help |
| No       | Station    | Function                         | Start Address | Data          | Device | Auto   |
| 0        | 1 (H01)    | 16 Preset Multiple Register (4x) | 25090 (H6202) | 2             | D00010 | Yes    |
| 1        | 1 (H01)    | 06 Preset Single Register (4x)   | 25092 (H6204) | 1             | D00012 | Yes    |
| 2        | 1 (H01)    | 16 Preset Multiple Register (4x) | 25098 (H620A) | 2             | D00014 | Yes    |
| 3        | 1 (H01)    | 06 Preset Single Register (4x)   | 25100 (H620C) | 1             | D00016 | Yes    |
|          |            |                                  |               |               |        |        |
| Add      | Edit       | Delete UP DOWN                   | On            | line Edit     | Save   | Close  |

Station  $\rightarrow$  Número do Drive (Slave ID) – Par 5.31 do Drive

Function → 16 (comando Modus para escrita de mais do que uma variável simultaneamente). Ncessário pois a Posição do Drive é uma Double Word. 06 (comando Modus para escrita de uam única Word). Utilizada para escrita dos valores de RPM no Drive.

Start Address  $\rightarrow$  Endereços Modbus do Drive.

- Data Count → Número de Words a serem lidas ou transferidas a partir da variável declarada no campo Device.
- $Device \rightarrow Variável que irá escrever no Drive ou ler do Drive.$

## 8- Conectores RS485 Drive

O Drive ADW disponibiliza 2 conectores RJ45 (CN4 e CN5) para comunicação RS-485 (MODBU RTU).

| Port | Pin   | Signal |
|------|-------|--------|
|      | 1, 9  | RS485+ |
|      | 2, 10 | RS485- |
|      | 3, 11 | /      |
| CN4  | 4, 12 |        |
| CN5  | 5, 13 |        |
|      | 6, 14 |        |
|      | 7, 15 | GND    |
|      | 8, 16 |        |
|      |       | PE     |

No caso de se utilizar comunicação com PLC, a ligação física se define da seguinte forma:

| Drive ADW | PLC     |
|-----------|---------|
| RS485 +   | RS485 + |
| RS485 -   | RS485 - |